## Procédure de création d'une contrainte sur une formule d'enrobé

Pour créer une contrainte sur une formule d'enrobé vous devez aller dans le menu "MATÉRIAUX" (1) => "Enrobé" (2) => "STATISTIQUES ET SYNTHÈSES" (3) :

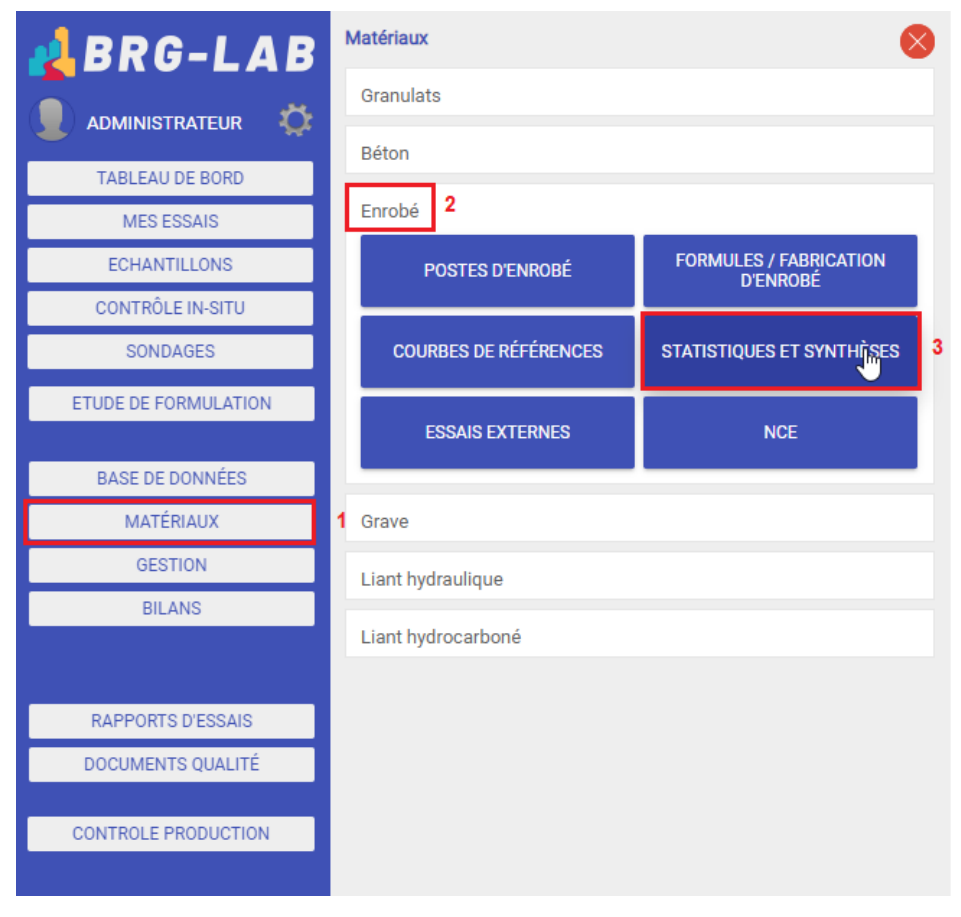

Sélectionnez ensuite la formule souhaitée dans la liste des postes d'enrobages (1) et cliquer sur le bouton "NOUVEAU" (2). Puis choisissez le type de statistiques que vous souhaitez (3) créer puis cliquez sur le bouton "SÉLECTIONNER" (4) :

2

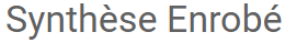

| Matériau                                                                                                    | NOUVEAU | EDITER      | Sélection du type de statistique                                                                                                    |
|----------------------------------------------------------------------------------------------------|---------|-------------|----------------------------------------------------------------------------------------------------|
| Modèle de contrainte<br>CORRÈZE ENROBÉS<br>DEVAUD TP<br>BBSG 0/14 THIVIERS/ DUSSAC -<br>BBSG 0/14 THIVIERS/ DUSSAC -<br>BBSG 0/14 THIVIERS/ DUSSAC -<br>G B 0/14 DUSSAC - GB 0/14 Thiviers<br>/ Dussac |         | Désignation | Type d'analyse         CONTRÔLE DE FABRICATION D'ENROBÉ (ACQUÉREUR)       3         CONTRÔLE DE PRODUCTION D'ENROBÉ SELON NF P98-150-1 (PRODUCTEUR)       STATISTIQUES D'YNAMIQUES         STATISTIQUES D'YNAMIQUES       SÉLECTIONNER |

Vous devez ensuite renseigner la désignation de votre contrainte (1) et procéder à la construction normative à l'aide des boutons "AJOUTER UN TAMIS" (2) et "AJOUTER UN ESSAI" (3) :

| Contrô            | le de                                             | produ               | ction         | d'enro        | bé (P            | roduc      | cteur)          |               |                   |                   |        |      |      |      |      |
|-------------------|---------------------------------------------------|---------------------|---------------|---------------|------------------|------------|-----------------|---------------|-------------------|-------------------|--------|------|------|------|------|
| Materiau          |                                                   | F007 - EB 10 R      | oul 35/50 20% | AER - BBSG 0/ | 10 Classe 3 - Sl | JPER POSTE |                 |               |                   |                   |        |      |      |      |      |
| Laboratoire       |                                                   | CBAO                |               |               |                  | ✓          | Les conformités | s de moyennes | s sont réalisés à | à partir de 4 val | eurs   |      |      |      |      |
| Désignation de la | a contrainte                                      | 2020 - AREA - I     | Echangeur 7 1 | I             |                  |            |                 |               |                   |                   |        |      |      |      |      |
| Appellation contr | ppellation contrôlée 🛛 🖉 Automatique Non conforme |                     |               |               |                  |            |                 |               |                   |                   |        |      |      |      |      |
|                   | ON NORMATIVE                                      | GR/                 | APHIQUE 2     |               | QUE 3 🗸          | PORTFOLIO  |                 |               |                   |                   |        |      |      |      |      |
| Colonne UNE       | 7050-3, 7050                                      | ✓ AJOU <sup>*</sup> | TER UN TAMIS  | A             | JOUTER UN ESS    | SAI        | SUPPRIMER       | RAZ           | MODÈLE            |                   |        |      |      |      |      |
| Sigle             | 0.063 +                                           | 0.125 +             | 0.25 +        | 0.5 +         | 1 +              | 2 +        | 4 +             | 6.3 +         | 8 +               | 10 +              | 12.5 + | 14 + | 16 + | 20 + | S +  |
| Classement        | NC                                                | С                   | С             | С             | С                | NC         | с               | NC            | С                 | С                 | С      | С    | С    | С    | С    |
| Seuil max.        |                                                   |                     |               |               |                  |            |                 |               |                   |                   |        |      |      |      |      |
| Vss (Norme)       | 7,3                                               |                     |               |               |                  | 44         |                 | 63            |                   |                   |        |      |      |      | 5,45 |
| Réf.              | 6,5                                               | 12                  | 18            | 20            | 25               | 42         | 45              | 60            | 74                | 91                | 99     | 100  | 100  | 100  | 5,2  |
| Vsi (Norme)       | 5,7                                               |                     |               |               |                  | 40         |                 | 57            |                   |                   |        |      |      |      | 4,95 |
| Seuil min.        |                                                   |                     |               |               |                  |            |                 |               |                   |                   |        |      |      |      |      |
| Vss               | 7.3                                               | 0                   | 0             | 0             | 0                | 44         | 0               | 63            | 0                 | 0                 | 0      | 0    | 0    | 0    | 5.45 |
| Courbe de         | 6.5                                               | 12                  | 18            | 20            | 25               | 42         | 45              | 60            | 74                | 91                | 99     | 100  | 100  | 100  | 5.2  |
| Vsi               | 5.7                                               | 0                   | 0             | 0             | 0                | 40         | 0               | 57            | 0                 | 0                 | 0      | 0    | 0    | 0    | 4.95 |
| Nbr. val          | 3                                                 | 3                   | 3             |               | 3                | 3          | 3               | 3             |                   | 3                 | 3      | 3    | 3    | 3    | 3    |
| Maxi              | 12.4                                              | 16                  | 20            | 27            | 35               | 47         | 63              | 77            | 86                | 95                | 100    | 100  | 100  | 100  | 5.83 |
| Moy.              | 8.6                                               | 11                  | 13.7          | 18            | 23.3             | 30.7       | 41.3            | 54.7          | 71.7              | 87.7              | 96.3   | 98.7 | 100  | 100  | 5.1  |
| Mini              | 6.1                                               | 8                   | 9             | 11            | 14               | 17         | 22              | 35            | 63                | 75                | 91     | 96   | 100  | 100  | 4.09 |
| sf                | 3.35                                              | 4.36                | 5.69          | 8.19          | 10.69            | 15.18      | 20.6            | 21.13         | 12.5              | 11.02             | 4.73   | 2.31 | 0    | 0    | 0.9  |
| Conformité        | NC                                                | с                   | С             | С             | С                | NC         | С               | NC            | с                 | С                 | с      | С    | С    | с    | С    |

Pour appliquer des filtres de recherche (plage de date, échantillons, laboratoires, types d'essai, formules, clients, affaires, chantier, partie etc...) cliquez sur le bouton "MODIFIER DATES" situé dans le menu (1) :

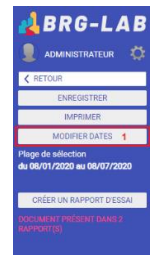

Il existe 2 grands types de filtres, la "SELECTION PAR PLAGE DE DATE" (A) et la "SELECTION PAR ECHANTILLON" (B).

Contrôle de production d'enrobé (Producteur)

| ANNULER                 | APPLIQUER LE FILTRE 1               | <ul> <li>SELECTION PAR PLAGE DE DATE</li> </ul> | SELECTION PAR ECH | IANTILLON    |               |  |  |  |
|-------------------------|-------------------------------------|-------------------------------------------------|-------------------|--------------|---------------|--|--|--|
|                         |                                     | А                                               | В                 | в            |               |  |  |  |
| élection de la plage de | e date                              |                                                 |                   |              |               |  |  |  |
|                         | ✓ Séle                              | ctionner tous les enregistrements (Pas de sélec | tion de date)     |              |               |  |  |  |
| ate de début 20xx       |                                     |                                                 |                   | Date         | e de fin 2021 |  |  |  |
| Aucune                  |                                     |                                                 |                   | Sélectionner | la date fin   |  |  |  |
| Sélection d'une date    | 09/09/2020                          |                                                 |                   | 09/03/2021   |               |  |  |  |
| Sélection d'un délai    | 6 derniers mois 🔹 🗸                 |                                                 |                   |              |               |  |  |  |
| aboratoire(s) CBAO,     | LABO GUILLAUME M.                   | Etat des essais                                 |                   |              |               |  |  |  |
| pérateur de prélèvemer  | t                                   | Terminé                                         | ✓ Validé          |              |               |  |  |  |
| pérateur d'essai        |                                     | <ul> <li>Contrôle de production</li> </ul>      | Aucun             |              | ~             |  |  |  |
|                         |                                     |                                                 |                   |              |               |  |  |  |
| ient                    |                                     | × .                                             |                   |              |               |  |  |  |
| taire                   |                                     |                                                 |                   |              | Sélectionne   |  |  |  |
|                         |                                     |                                                 |                   |              |               |  |  |  |
| nantier                 |                                     |                                                 |                   |              |               |  |  |  |
|                         |                                     |                                                 |                   |              |               |  |  |  |
| artie                   |                                     |                                                 | Client            |              |               |  |  |  |
|                         |                                     |                                                 |                   |              |               |  |  |  |
|                         |                                     |                                                 |                   |              |               |  |  |  |
|                         |                                     |                                                 |                   |              |               |  |  |  |
| Formule F00             | 07 - EB 10 Roul 35/50 20%AER - BBSG | 0/10 Classe 3 : SUPER POSTE                     | 5                 | ÉLECTIONNER  |               |  |  |  |

Il vous faut enfin renseigner les filtres que vous souhaitez et valider à l'aide du bouton "APPLIQUER LE FILTRE" (1).

Contrôle de production d'enrobé (Producteur)

| ANNULER                                                       | ANNULER APPLIQUER LE FILTRE 1 SÉLECTION PAR PLAGE DE DATE |                   |             |                                                                                                    |                | HANTILLON      |                   |                |                   |                         |                                               |
|---------------------------------------------------------------|-----------------------------------------------------------|-------------------|-------------|----------------------------------------------------------------------------------------------------|----------------|----------------|-------------------|----------------|-------------------|-------------------------|-----------------------------------------------|
| Texte affiché pour la plage de sélection du 08/01/2020 au 08/ |                                                           |                   | /07/2020    | A Contraction of the second second seco | B GÉNÉRER      |                |                   |                |                   |                         |                                               |
| TOUS AUCUN                                                    |                                                           |                   |             |                                                                                                    |                |                |                   |                |                   |                         |                                               |
| Numéro d'échant                                               | illon 🔻                                                   | Date de réception | ≎ Etat ▼    | ≎ Affaire <b>▼</b>                                                                                                    | ≎ N° Dossier ¥ | ≎ Chantier ▼   | ≎ Partie <b>v</b> | ≎ Client ▼     | \$\° Prélèverner∎ | ≎ Date<br>prélèvement < | <ul> <li>Opérateur<br/>prélèvement</li> </ul> |
| E2021-0016                                                    |                                                           | 14/01/2021 00:00  | Réceptionné | GLOBAL                                                                                                    | 020-E-0194     | DIRECTION DES  |                   | DIRECTION DES  | P2021-0013        | 14/01/2021 00:0         | tech1                                         |
| E2021-0014                                                    |                                                           | 12/01/2021 10:15  | Réceptionné | GLOBAL                                                                                                    |                | D656 NÉRAC REI |                   | DIRECTION DES  | P2021-0012        | 12/01/2021 07:0         | tech1                                         |
| E2020-0201                                                    |                                                           | 09/11/2020 10:00  | Réceptionné | GLOBAL                                                                                                    | L0258-257-124  | ÉCHANGEUR 7    |                   | AREA : SERVICE | P2020-0198        | 07/11/2020 10:0         | tech1                                         |
| E2020-0196                                                    |                                                           | 13/10/2020 00:00  | Réceptionné | GLOBAL                                                                                                    | 2020/001       | TEST           |                   | TEST           | P2020-0195        | 13/10/2020 11:0         | admin                                         |
| E2020-0200                                                    |                                                           | 12/10/2020 10:10  | Réceptionné | GLOBAL                                                                                                    | 2020/001       | TEST           |                   | TEST           | P2020-0013        | 21/07/2020 22:0         | admin                                         |
| E2020-0197                                                    |                                                           | 12/10/2020 10:10  | Réceptionné | GLOBAL                                                                                                    | 2020/001       | TEST           |                   | TEST           | P2020-0196        | 12/10/2020 00:0         | tech1                                         |
| E2020-0020                                                    |                                                           | 21/07/2020 00:00  | Réceptionné | GLOBAL                                                                                                    | L0258-257-124  | ÉCHANGEUR 7    |                   | AREA : SERVICE | P2020-0014        | 21/07/2020 23:0         | admin                                         |
| E2020-0019                                                    |                                                           | 21/07/2020 00:00  | Réceptionné | GLOBAL                                                                                                    | L0258-257-124  | ÉCHANGEUR 7    |                   | AREA : SERVICE | P2020-0013        | 21/07/2020 22:0         | admin                                         |
| E2020-0018                                                    |                                                           | 21/07/2020 00:00  | Réceptionné | GLOBAL                                                                                                    | L0258-257-124  | ÉCHANGEUR 7    |                   | AREA : SERVICE | P2020-0012        | 21/07/2020 23:0         | admin                                         |
| E2020-0014                                                    |                                                           | 21/07/2020 00:00  | Réceptionné | GLOBAL                                                                                                    | L0258-257-124  | ÉCHANGEUR 7    |                   | AREA : SERVICE | P2020-0008        | 21/07/2020 20:0         | admin                                         |

La ligne "Nbr. val" (1) vous indique le nombre d'échantillons trouvés suivant les filtres que vous avez appliqués. Vous pouvez enfin voir la conformité de chaque colonne sur la dernière ligne du tableau (2).

## Contrôle de production d'enrobé (Producteur)

| Matériau             |             | F007 - EB 10 Roul 35/50 20%AER - BBSG 0/10 Classe 3 - SUPER POSTE                 |             |       |                |             |           |       |        |       |        |      |      |      |      |          |
|----------------------|-------------|-----------------------------------------------------------------------------------|-------------|-------|----------------|-------------|-----------|-------|--------|-------|--------|------|------|------|------|----------|
| Laboratoire          |             | CBAO 🛛 CBAO CBAO CBAO Conformités de moyennes sont réalisés à partir de 4 valeurs |             |       |                |             |           |       |        |       |        |      |      |      |      |          |
| Désignation de la co | ontrainte   | 2020 - AREA - E                                                                   | changeur 7  |       |                |             |           |       |        |       |        |      |      |      |      |          |
| Appellation contrôle | ée          | Automatique Non conforme                                                          |             |       |                |             |           |       |        |       |        |      |      |      |      |          |
|                      | NORMATIVE   | GR/                                                                               | PHIQUE      |       | QUE 🗸          | V PORTFOLIO |           |       |        |       |        |      |      |      |      |          |
| Colonne UNE 70       | 150-3, 7050 |                                                                                   | ER UN TAMIS | A     | JOUTER UN ESSA | u           | SUPPRIMER | RAZ   | MODÈLE |       |        |      |      |      |      |          |
| Sigle                | 0.063 +     | 0.125 +                                                                           | 0.25 +      | 0.5 + | 1 +            | 2 +         | 4 +       | 6.3 + | 8 +    | 10 +  | 12.5 + | 14 + | 16 + | 20 + | \$ + |          |
| Classement           | NC          | с                                                                                 | с           | С     | с              | NC          | с         | NC    | с      | с     | С      | с    | С    | С    | С    | i i      |
| Seuil max.           |             |                                                                                   |             |       |                |             |           |       |        |       |        |      |      |      |      | -        |
| Vss (Norme)          | 7,3         |                                                                                   |             |       |                | 44          |           | 63    |        |       |        |      |      |      | 5,45 |          |
| Réf.                 | 6,5         | 12                                                                                | 18          | 20    | 25             | 42          | 45        | 60    | 74     | 91    | 99     | 100  | 100  | 100  | 5,2  |          |
| Vsi (Norme)          | 5,7         |                                                                                   |             |       |                | 40          |           | 57    |        |       |        |      |      |      | 4,95 |          |
| Seuil min.           |             |                                                                                   |             |       |                |             |           |       |        |       |        |      |      |      |      |          |
| Vss                  | 7.3         | 0                                                                                 | 0           | 0     | 0              | 44          | 0         | 63    | 0      | 0     | 0      | 0    | 0    | 0    | 5.45 |          |
| Courbe de            | 6.5         | 12                                                                                | 18          | 20    | 25             | 42          | 45        | 60    | 74     | 91    | 99     | 100  | 100  | 100  | 5.2  |          |
| Vsi                  | 5.7         | 0                                                                                 |             |       |                | 40          |           | 57    | 0      |       | 0      | 0    |      | 0    | 4.95 |          |
| Nbr. val             |             | 3                                                                                 |             |       |                |             |           | 3     | 3      |       | 3      | 3    |      | 3    | 3    | 1        |
| Maxi                 | 12.4        | 16                                                                                | 20          | 27    | 35             | 47          | 63        | 77    | 86     | 95    | 100    | 100  | 100  | 100  | 5.83 | <b>[</b> |
| Moy.                 |             | 11                                                                                | 13.7        | 18    | 23.3           |             | 41.3      | 54.7  | 71.7   | 87.7  | 96.3   | 98.7 | 100  | 100  | 5.1  |          |
| Mini                 | 6.1         | 8                                                                                 | 9           | 11    | 14             | 17          | 22        | 35    | 63     | 75    | 91     | 96   | 100  | 100  | 4.09 |          |
| sf                   | 3.35        | 4.36                                                                              | 5.69        | 8.19  | 10.69          | 15.18       | 20.6      | 21.13 | 12.5   | 11.02 | 4.73   | 2.31 | 0    | 0    | 0.9  |          |
| Conformité           | NC          | С                                                                                 | С           | С     | С              | NC          | С         | NC    | С      | С     | С      | С    | С    | С    | С    | 2        |